| 第1章                                    | ファイルのダウンロードを行う                                             |
|----------------------------------------|------------------------------------------------------------|
| BeingCabinet<br>接続支援ツール<br>の<br>ダウンロード | BeingCabinetダウンロードHPよりBeingCabinet接続支援ツールのダウ<br>ンロードを行います。 |

## **1**. ダウンロードを行う

ダウンロードする BeingCabinet 接続 支援ツールのファイルをクリックすると ダウンロードが開始されます。

|     | バージョン   | 更新日付      | 77414                   | サイズ       |
|-----|---------|-----------|-------------------------|-----------|
| フル版 | 1.0.0.3 | 2012/1/25 | ConnectCheckFullSet.exe | 22.84 MB  |
| 単体版 | 1.0.0.3 | 2012/1/25 | ConnectCheck.exe        | 513.34 KB |

.NET FrameWork2.0 がインストールされている場合は、「ConnectCheck.exe」、
 .NET FrameWork2.0 がインストールされていない場合は、.NET Framework2.0 同梱の「ConnectCheckFullSet.exe」をクリックします。

ダウンロード確認ウィンドウで [保存] を クリックします。

| ファイルのダウンロード - セキュリティの警告                                                                                             |
|----------------------------------------------------------------------------------------------------|
| このファイルを実行または保存しますか?                                                                                                 |
| 名前: ConnectCheckFullSet.exe<br>種類: アプリケーション, 22.8 MB<br>発信元: www.beingcorp.co.jp                                    |
| 実行(R) (保存(5)) キャンセル                                                                                                 |
| インターネットのファイルは役に立ちますが、このファイルの種類はコンピューターに問題を起こす可能性があります。発信元が信頼できない場合は、このソフトウェアを<br>実行したり保存したりしないでください。 <u>危険性の見切用</u> |

## **2**. 「保存先」を指定する

保存先を指定して [保存] をクリックします。

| 名前を付けて保存            |                    |                          |   |     |                                                                                                    | ? 🛛   |
|---------------------|--------------------|--------------------------|---|-----|----------------------------------------------------------------------------------------------------|-------|
| (保存する場所①:           | 🞯 デスクトップ           | ~                        | 0 | 1 🖻 |                                                                                                    |       |
| していた<br>最近使ったファイル   | □ マイ ドキュメント        |                          |   |     |                                                                                                    |       |
| <b>じ</b><br>デスクトップ  |                    |                          |   |     |                                                                                                    |       |
| کې<br>۲۲ ۲۴۹ ک      |                    |                          |   |     |                                                                                                    |       |
| <b>אר ביצעב א</b> ד |                    |                          |   |     |                                                                                                    |       |
|                     | < [1]              |                          |   |     |                                                                                                    | >     |
| マイ ネットワーク           | ファイル名( <u>N</u> ): | ConnectCheck FullSet.exe |   |     | C     C     C | 保存⑤   |
|                     | ファイルの種類(工):        | アプリケーション                 |   |     | <b>~</b> [                                                                                                    | キャノビル |

## **3**. ダウンロードが完了する

ダウンロードが完了し、右図のメッセージが 表示されます。 [閉じる]をクリックします。

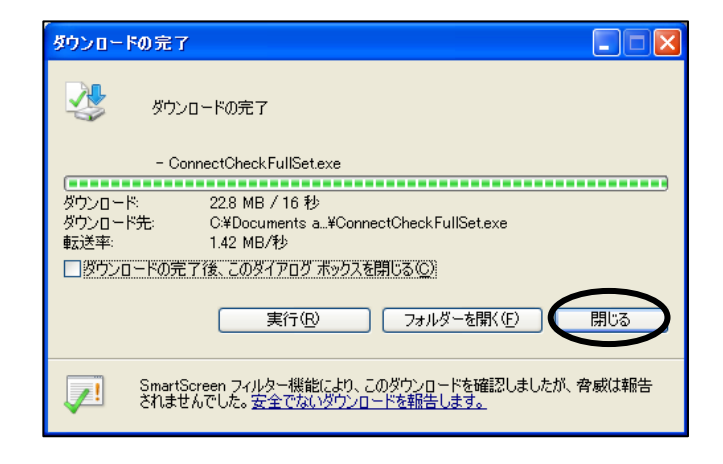

| 第2章                              | 接続支援ツールを実行する                       |  |  |  |
|----------------------------------|------------------------------------|--|--|--|
| BeingCabinet<br>接続支援ツール<br>を実行する | ダウンロードしたBeingCabinet接続支援ツールを実行します。 |  |  |  |

①ダウンロードした

「ConnectCheckFullSet.exe」 または 「ConnectCheck.exe」をダブルクリック します。

| 😂 デスクトップ                                                                                       |                         |           |             |                  |
|------------------------------------------------------------------------------------------------|-------------------------|-----------|-------------|------------------|
| : ファイル(E) 編集(E) 表示( <u>V</u> ) お気に                                                             | :入り(A) ツール(I) ヘルプ(H)    |           |             | <b>**</b>        |
| 🕝 戻る 🔹 🕥 🛯 🏂 🔎 検索                                                                              | i 陵 7#11.8 🎹-           |           |             |                  |
| : アドレス 🔘 🗁 C:¥Documents and Setting                                                            | s¥〇〇¥デスクトップ             |           |             | 🖌 🏹 移動           |
|                                                                                                | 名前                      | サイズ       | 種類          | 更新日時 ▽           |
| J71 NC J8N90920 8                                                                              | ConnectCheckFullSet.exe | 23,384 KB | アプリケーション    | 2011/12/19 14:24 |
| その他 🙁                                                                                          |                         |           |             |                  |
| <ul> <li>○○</li> <li>○○</li> <li>○</li> <li>マイ エンピュータ</li> <li>○</li> <li>マイ ネットワーク</li> </ul> |                         |           |             |                  |
| 2744 V                                                                                         |                         |           |             |                  |
| 4 個のオブジェクト                                                                                     |                         | 22.8 M    | IB 🛛 😼 रन : | ין ארשער         |

 ②「BeingCabinet接続支援ツール」実行画面が 表示されます。
 [次へ]をクリックします。

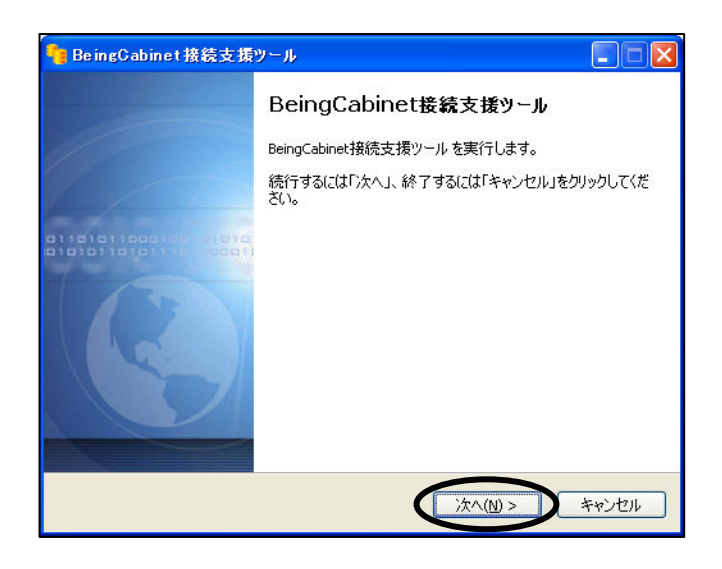

③インストールが行われます。

| BeingCabinet接続支援ツール                                                               |       |
|-----------------------------------------------------------------------------------|-------|
| <b>インストール準備</b><br>ご使用のコンピュータで BeingCabinet接続支援ツール を実行する準備をしていま<br>す。しばらくお待ちください。 |       |
| ファイルを展開しています<br>C:#DOCUME~1¥OO¥LOCALS~1¥Temp¥is-L6K2O.tmp¥dotnetfx.exe<br>-       |       |
|                                                                                   |       |
|                                                                                   |       |
|                                                                                   |       |
|                                                                                   |       |
|                                                                                   |       |
|                                                                                   | キャンセル |

 ④「BeingCabinet接続支援ツール」画面が 表示されます。

| 🧧 BeingCabinet 接続支援ツー                                                                           | ル(1.0.0.3) コンピュータ名: 21 A063-DESI |       |  |  |
|-------------------------------------------------------------------------------------------------|----------------------------------|-------|--|--|
| 接続設定テスト結果動                                                                                      | 作ログ                              |       |  |  |
| -BeingCabinetサーバー                                                                               |                                  |       |  |  |
| ホスト名 または IPアドレス*                                                                                | I                                |       |  |  |
| ポート番号 🔺                                                                                         | 80                               |       |  |  |
|                                                                                                 | ── プロキシサーバーを使用して接続する ────        |       |  |  |
|                                                                                                 | インターネットオブションのプロキシ 設定を使用          | 146 🕑 |  |  |
|                                                                                                 | 7 842                            |       |  |  |
|                                                                                                 |                                  |       |  |  |
|                                                                                                 | ホート番号                            |       |  |  |
|                                                                                                 |                                  |       |  |  |
|                                                                                                 | ndows7747738-1/ SXFXIII¥I        | ヘルプ   |  |  |
| コンピュータの管理 ブ                                                                                     | ログラムの注意力にと育り除                    |       |  |  |
|                                                                                                 |                                  |       |  |  |
| 1. Being Vabinet サーバーのホスト名カルドアトレスを入力します。     2. 「実行」ボタンを押します。     5. こうします します     5. こうします します |                                  |       |  |  |
| 0.1ノAF#a末Jダノし先1J#a末で確認のUd.9。                                                                    |                                  |       |  |  |
|                                                                                                 |                                  | 終了    |  |  |
|                                                                                                 |                                  | 444.3 |  |  |